## PROCEDURA PER LA DETERMINAZIONE DEL PUNTEGGIO IN SEGUITO ALLA PROPOSTA DI VARIANTE AL PSA APPROVATO ED AMMESSO AGLI AIUTI AI SENSI DELLA MISURA 121

- 1. Collegarsi all'indirizzo WEB www.pma.regione.puglia.it
- 2. Accedere all'area riservata da "entra nel portale" con "login" e "password"
- 3. Accedere al Sistema PIF Procedura Varianti
- 4. Da "Funzioni" selezionare "Nuova Azienda Agricola"
- 5. Selezionare il CUAA dell'azienda
- 6. Da "Situazione Ante" selezionare "Risultati Economici" ed in seguito "Accettazione Situazione"
- 7. In "Piano Aziendale" e "Situazione Post" redigere il PMA oggetto di proposta di variante
- 8. Da "Situazione Post" rilevare i "Punteggi Pre-Variante" ed i "Punteggi Post-Variante"
- 9. Effettuare "Invio Soggetto Istruttore" e stampare la relativa attestazione di invio <u>che, debitamente sottoscritta,</u> <u>deve essere consegnata alla Regione Puglia in allegato alla perizia di variante</u>
- **ATTENZIONE:** Il sistema consente l'invio telematico, esclusivamente, delle proposte di variante che generino un punteggio almeno pari a quello assegnato al progetto iniziale e che soddisfino la condizione di redditività del nuovo investimento proposto. Il rispetto di entrambe le suddette condizioni è essenziale per l'inoltro alla Regione Puglia delle richieste di variante per la successiva fase di istruttoria tecnico-amministrativa.

## <u>PROCEDURA PER LA DETERMINAZIONE DEL PUNTEGGIO IN SEGUITO ALLA PROPOSTA DI</u> <u>VARIANTE PER I PROGETTI PRESENTATI AI SENSI DELLA MISURA 123</u>

- 10. Collegarsi all'indirizzo WEB www.pma.regione.puglia.it
- 11. Accedere all'area riservata da "entra nel portale" con "login" e "password"
- 12. Accedere al Sistema PIF Procedura Varianti
- 13. Da "Funzioni" selezionare "Nuova Azienda Agricola"
- 14. Da "Struttura Azienda" selezionare "Consolidamento" ed in seguito "Accetta Situazione"
- 15. In "Piano Aziendale" inserire gli interventi oggetto della perizia di variante con i relativi dati richiesti
- 16. Da "Situazione Post" rilevare i "Punteggi Pre-Variante" ed i "Punteggi Post-Variante"
- 17. Effettuare "Invio Soggetto Istruttore" e stampare la relativa attestazione di invio <u>che, debitamente sottoscritta,</u> <u>deve essere consegnata alla Regione Puglia in allegato alla perizia di variante</u>
- **<u>ATTENZIONE</u>:** Il sistema consente l'invio telematico, esclusivamente, delle proposte di variante che generino un punteggio almeno pari a quello assegnato al progetto iniziale e che soddisfino la condizione di redditività del nuovo investimento proposto. Il rispetto di entrambe le suddette condizioni è essenziale per l'inoltro alla Regione Puglia delle richieste di variante per la successiva fase di istruttoria tecnico-amministrativa.